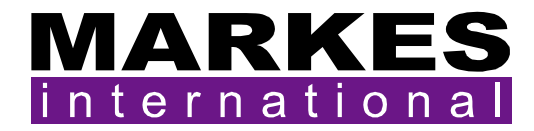

# **UNITY 2^{TM}**

# **CIA 8 Installation Manual**

Version 1.1 (Changes: Section 2.4)

July 2008

| 1. | Intr | oduction                                              | . 2 |
|----|------|-------------------------------------------------------|-----|
| 2. | Inst | alling the CIA 8 onto UNITY 2                         | . 2 |
| 2  | .1.  | Sample line connection                                | . 2 |
| 2  | .2.  | Connecting UNITY 2 to CIA 8 when no dryer is fitted   | . 3 |
| 2  | .3.  | Connecting the MFC in CIA 8 to UNITY 2                | . 3 |
| 2  | .4.  | Downloading the operating software to UNITY 2 – CIA 8 | . 4 |
| 2  | .5.  | Detecting and setting the external MFC                | . 5 |

## 1. Introduction

The CIA 8 is an extension of the Air Server for work that requires up to 8 channels with internal standard addition.

### 2. Installing the CIA 8 onto UNITY 2

See the Air Server installation manual. Below are the deviations from the Air Server instructions.

#### 2.1. Sample line connection

Sample lines are connected to the fittings on the top plate of the CIA 8 labeled 1 - 8. Internal standard gas is connected to the **'IS In**' fitting.

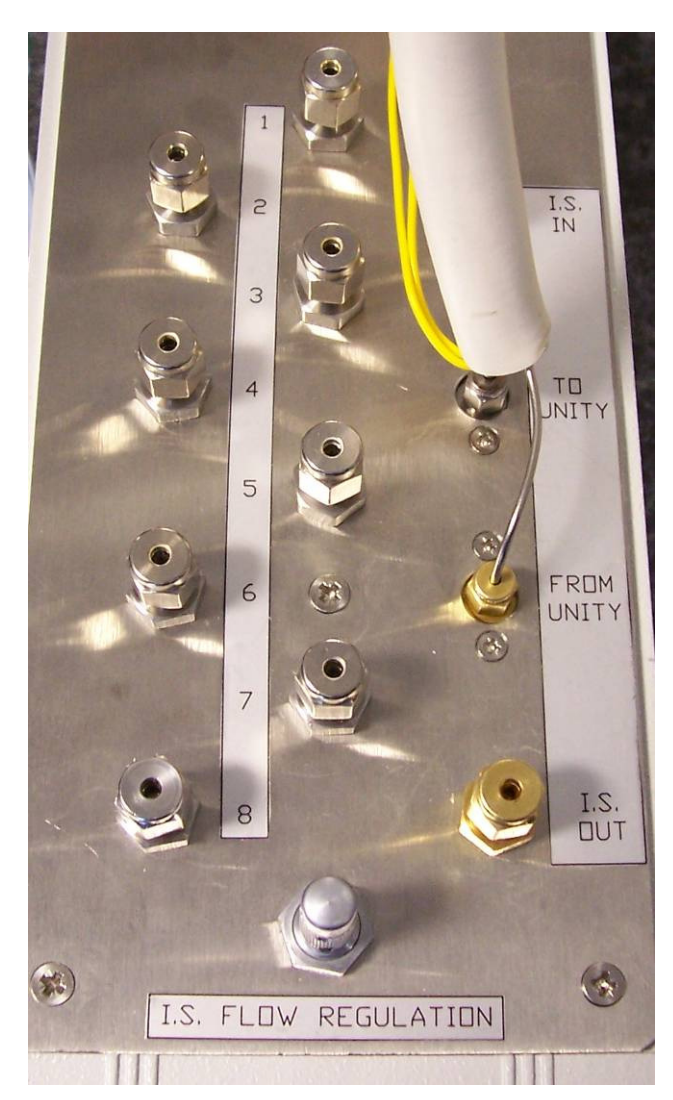

#### 2.2. Connecting UNITY 2 to CIA 8 when no dryer is fitted

Connect the two 1/16" nuts on the heated transfer line as shown above with the brass connector in the **'From UNITY**' position and the stainless steel connector in the **'To UNITY'** position.

Next connect the heater connector as highlighted.

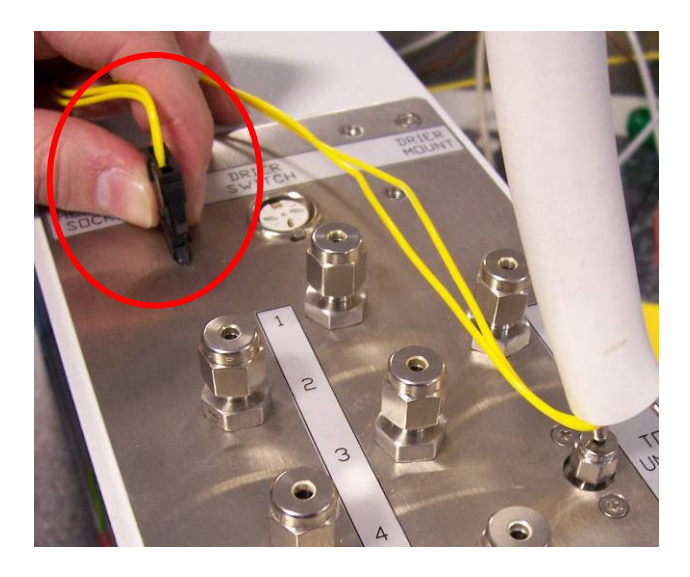

#### 2.3. Connecting the MFC in CIA 8 to UNITY 2

Using 1/16'' PEEK and 1/8'' T pieces connect the outlet lines from the split and desorb needle valves together and connect to the 'flow in' union on the back panel of CIA 8.

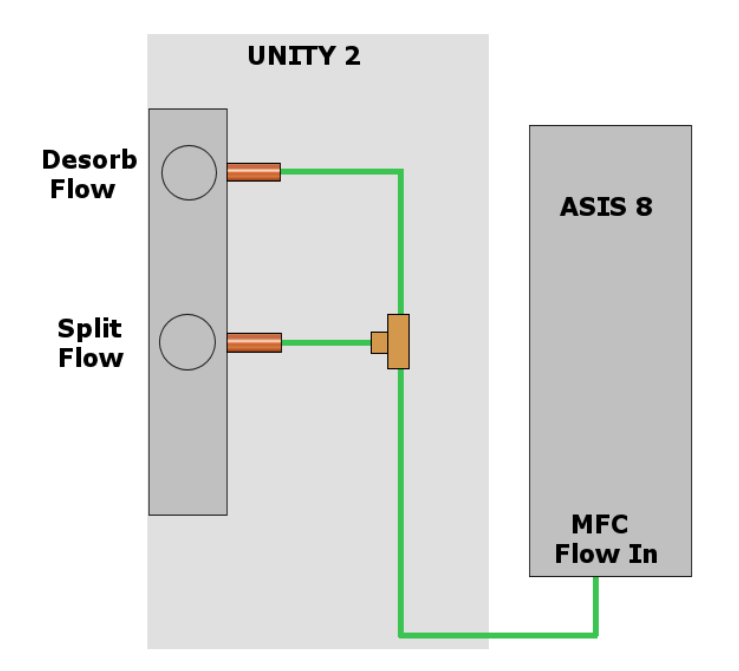

#### 2.4. Downloading the operating software to UNITY 2 – CIA 8

Once the firmware has been downloaded click on the '**View**' menu of the software, click on '**Options**' and then select the '**Configurations**' tab.

Ensure the 'Number Of Channels' is set to 8 and the 'Air Server Internal Std.' check box is ticked as shown. Do not tick 'Series 2 Airserver'.

| Options |                                                                                                    |                                                                                              |
|---------|----------------------------------------------------------------------------------------------------|----------------------------------------------------------------------------------------------|
| Methods | Gas Sequence Ports                                                                                                    | Configuration Reporting Flow Control Miscellaneous                                           |
| Aut     | omation<br>Sampling<br>C AirServer and UltrA<br>C AirServer<br>C UltrATD Auto                                                                           | Re-collection     Auto     So:50 (Same UltrATD)     Manual                                   |
|         | UltrA Load/Unload Tempera<br>LoadTemp                                                                                                    | UnLoadTemp                                                                                   |
|         | Sampling UltrA                                                                                                    | Re-collection UltrA                                                                          |
|         | AirServer Channels                                                                                                    | External Valve Present                                                                       |
|         | Number Of Channels: 8                                                                                                    | AirServer Internal Std.                                                                      |
|         | <ul> <li>Use Unity with QMB Senso</li> <li>Operate Direct Mode with I</li> <li>Use UltrA with AirServer</li> <li>Use Unity with Flow Control</li> </ul> | or<br>HP7694 C UltrA has ISDP Accy<br>C Unity has Dry Purge Accy<br>No ISDP or Unity DP Accy |
|         | ОК                                                                                                    | ]                                                                                            |

A "Change of System Configuration" warning message will be displayed – click 'OK' a "Configurations Options" dialogue box then appears - click 'OK'.

Click **'OK**' on the Options page - a **"Software is shutting down**" message will be displayed telling you that the software is closing in order to effect the changes just made.

Recycle the power on the CIA 8 and then restart the UNITY 2 software by double clicking on the UNITY icon on the desktop. Wait as the software is downloaded to the CIA 8.

#### 2.5. Detecting and setting the external MFC

| CIA 8 contains a MFC which is external to UNITY 2. | Once the CIA 8 is correctly configured (see |
|----------------------------------------------------|---------------------------------------------|
| above) go to 'View – Options – Flow Control'       |                                             |

| Options                    |                      |                            |  |  |  |  |
|----------------------------|----------------------|----------------------------|--|--|--|--|
| Methods Gas Sequence Ports | Configurati          | ion Reporting Flow Control |  |  |  |  |
| Flow Control               |                      |                            |  |  |  |  |
| Location                   | Full range<br>ml/min | Designation                |  |  |  |  |
| Unity MFC Position 1       | 100                  | Unused                     |  |  |  |  |
| Unity MFC Position 2       |                      | Unused                     |  |  |  |  |
| Ultra MFC Position 1       |                      | Unused                     |  |  |  |  |
| Ultra MFC Position 2       |                      | Unused                     |  |  |  |  |
| External MFC Module        |                      | Unused                     |  |  |  |  |
|                            |                      |                            |  |  |  |  |
|                            |                      |                            |  |  |  |  |
|                            |                      |                            |  |  |  |  |
|                            |                      | Scan for Flow              |  |  |  |  |
|                            |                      | Lontrollers                |  |  |  |  |
| [                          |                      |                            |  |  |  |  |
| ОК                         |                      |                            |  |  |  |  |

Click 'Scan for Flow Controllers' (password is Davinci) to automatically detect all MFCs present.

Designate the external MFC to control the **'UNITY Split & Trap**' flow by using the drop down dialogue box.

Enter the maximum flow of the MFC into the **`Full range ml/min**' box.

| Flow Control           |                      |                    |
|------------------------|----------------------|--------------------|
| Location               | Full range<br>ml/min | Designation        |
| Unity MFC Position 1   |                      | Unused             |
| Unity MFC Position 2   |                      | Unused             |
| 🔲 Ultra MFC Position 1 |                      | Unused             |
| Ultra MFC Position 2   |                      | Unused             |
| External MFC Module    | 100                  | UNITY Split & Trap |
|                        |                      |                    |
|                        |                      |                    |

Ensure the Split and desorb needle valves on the UNITY 2 are open enough to allow the desired flow.